2020/07/15

# 新システム「Web 出願ページ」を使った 学校見学会お申し込みの手順

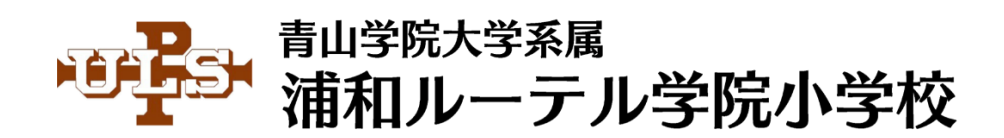

# 1. 本校ホームページにて、ご希望の時間帯の「予約ボタン」をクリック

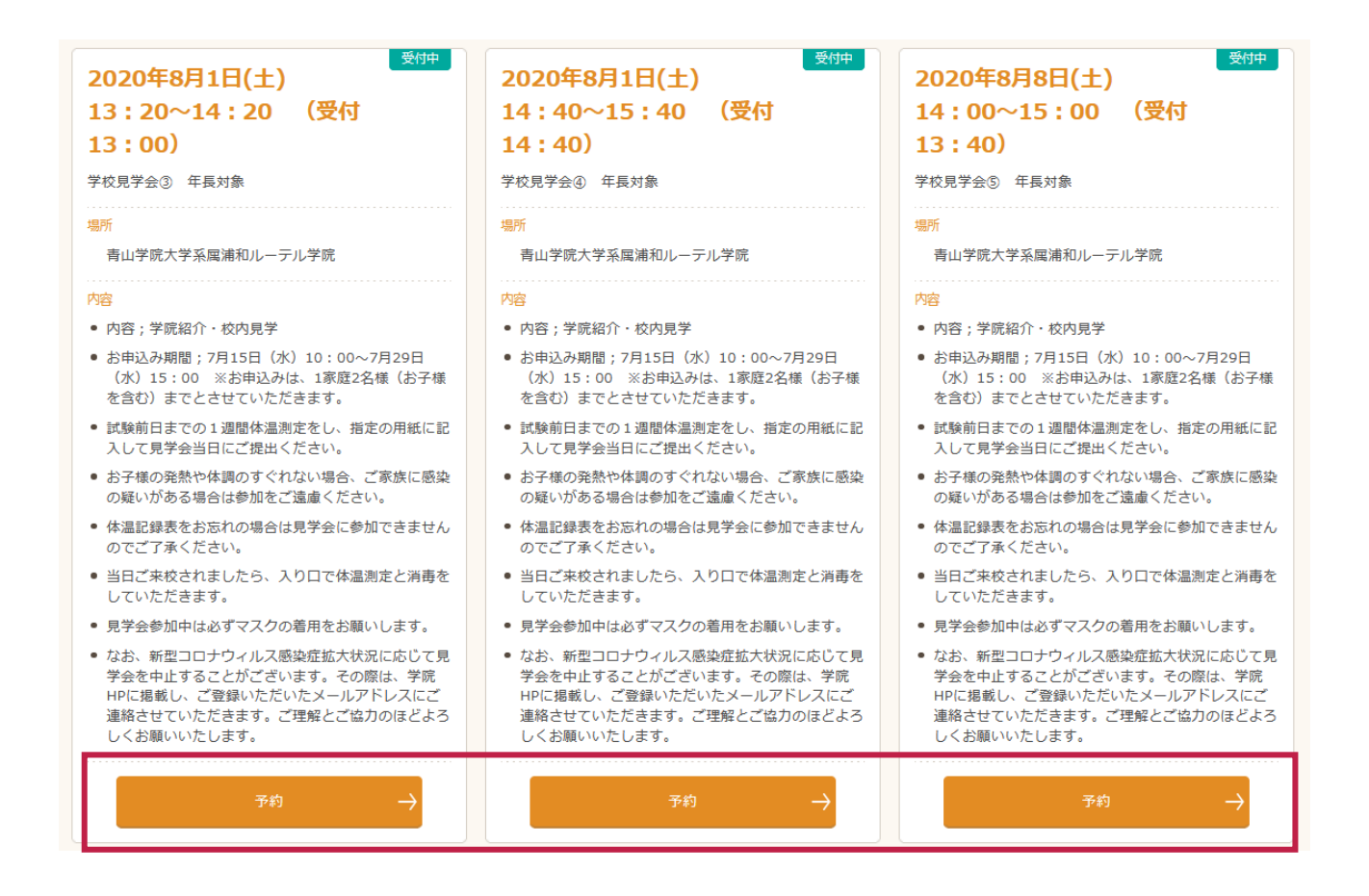

## 2. Web 出願ページにて、「初めての方はこちら」をクリック

| 青山学院大学系属<br>浦和ル-テル学院小学校<br>Web出願     | メールアドレス<br>「メールアドレス」を入力してください。                                             |
|--------------------------------------|----------------------------------------------------------------------------|
| <ul> <li></li></ul>                  | バスワード<br>Ø 「パスワード」を入力してください。 バスワードを忘れた場合はこちらへ                              |
| システム会社からのお知らせ     システムからのお知らせはありません。 | ログオン       初めての方はこちら         ※「利用規約」「推奨環境」をご確認の上、ご利用ください。         ※ よくある質問 |

「初めての方はこちら」をクリックすると、「メールアドレス登録」画面になります。

ここで,必要情報をご入力いただくと,「仮登録」が完了いたします。

すると,ご登録いただいたメールアドレス宛に,「本登録」用の URL が届きます。

これをクリックいただき、本登録を完了させてください。

その後,次の手順3に移ります。

3. 再度「Web 出願ページ」に移動し、メールアドレスとパスワードを入力し、「ログオン」をクリック

| 青山学院大学系属<br>浦和ル-テル学院小学校<br>Web出願     | メールアドレス<br>「メールアドレス」を入力してください。                             |  |  |  |
|--------------------------------------|------------------------------------------------------------|--|--|--|
| <ul> <li></li></ul>                  | パスワード<br>「パスワード」を入力してください。 パスワードを忘れた場合はこちらへ                |  |  |  |
| システム会社からのお知らせ     システムからのお知らせはありません。 | ログオン 初めての方はこちら<br>※「利用規約」「推奨環境」をご確認の上、ご利用ください。<br>※ よくある質問 |  |  |  |

4. ログオンが成功すると、ホーム画面になります。学校見学会の「Enter」をクリック

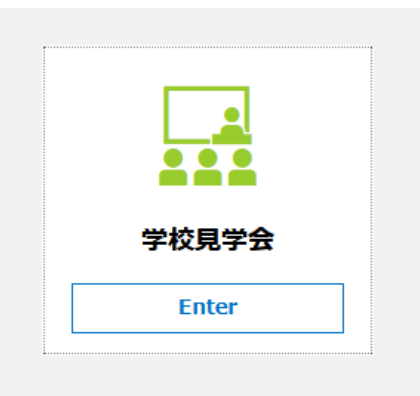

## 5. ご希望の日程を選び,「申込」をクリック

| 市台   |                                                                                                    |                                                           |                                                           |                                                            |                                                                                                    |                                                                                                    |                                                                                                    |  |  |  |  |
|------|----------------------------------------------------------------------------------------------------|-----------------------------------------------------------|-----------------------------------------------------------|------------------------------------------------------------|----------------------------------------------------------------------------------------------------|----------------------------------------------------------------------------------------------------|----------------------------------------------------------------------------------------------------|--|--|--|--|
| 市台   | the second second second second second second second second second second second second second second second s |                                                           |                                                           | 学校見学会                                                      |                                                                                                    |                                                                                                    |                                                                                                    |  |  |  |  |
| ● 単記 | 受付対象                                                                                                    | 定員                                                        | 残席<br>状況                                                  | 開催期間                                                       | 受付期間                                                                                                    | 状態                                                                                                    |                                                                                                    |  |  |  |  |
| 3 要  | 年長のお子様とその<br>保護者                                                                                               |                                                           |                                                           | 2020/08/01 10:00<br>~ 2020/08/01 15:40                     | 2020/07/15 10:00<br>~ 2020/07/29 15:00                                                                                                    | 非公問                                                                                                    | 申込                                                                                                    |  |  |  |  |
| 3 要  | 年長のお子様とその<br>保護者                                                                                               |                                                           |                                                           | 2020/08/08 14:00<br>~ 2020/08/08 15:00                     | 2020/07/15 10:00<br>~ 2020/07/29 15:00                                                                                                    | 非公開                                                                                                    | 申込                                                                                                    |  |  |  |  |
|      | ] 要<br>] 要                                                                                                    | 理     年長のお子様とその<br>保護者       日     要     年長のお子様とその<br>保護者 | 理     年長のお子様とその<br>保護者       日     要     年長のお子様とその<br>保護者 | 理要     年長のお子様とその<br>保護者       日     要     年長のお子様とその<br>保護者 | 日     要     年長のお子様とその<br>保護者     2020/08/01 10:00<br>~ 2020/08/01 15:40       日     要     年長のお子様とその<br>保護者     2020/08/08 14:00<br>~ 2020/08/08 15:00 | 日     要     年長のお子様とその<br>保護者     2020/08/01 10:00     2020/07/15 10:00       日     要     年長のお子様とその<br>保護者     2020/08/08 14:00     2020/07/15 10:00       日     要     年長のお子様とその<br>保護者     2020/08/08 14:00     2020/07/15 10:00 | 由     要     年長のお子様とその<br>保護者     2020/08/01 10:00<br>~ 2020/08/01 15:40     2020/07/15 10:00<br>~ 2020/07/15 10:00     非公司       日     要     年長のお子様とその<br>保護者     2020/08/08 14:00     2020/07/15 10:00     非公司       2     2020/08/08 15:00     ~ 2020/07/15 10:00     非公司 |  |  |  |  |

# 6. ご希望の時間帯,志願者人数(お子様),保護者人数を選び,「次へ」をクリック

| ※最大選 | 択数:1            |     |       |       |  |
|------|-----------------|-----|-------|-------|--|
| 選択   | 名称              | 定員  | 志願者人数 | 保護者人数 |  |
|      | ⑤14:00~15:00 () | 112 | 1 -   | 1 🔹   |  |
| 戻る   | 次へ              | ľ   |       |       |  |

## 7. 必要事項をご入力の上、「次へ」「上記内容で申込」をクリックすると、申し込み完了です。

# 8. その後表示される画面にて、「印刷へ」をクリック

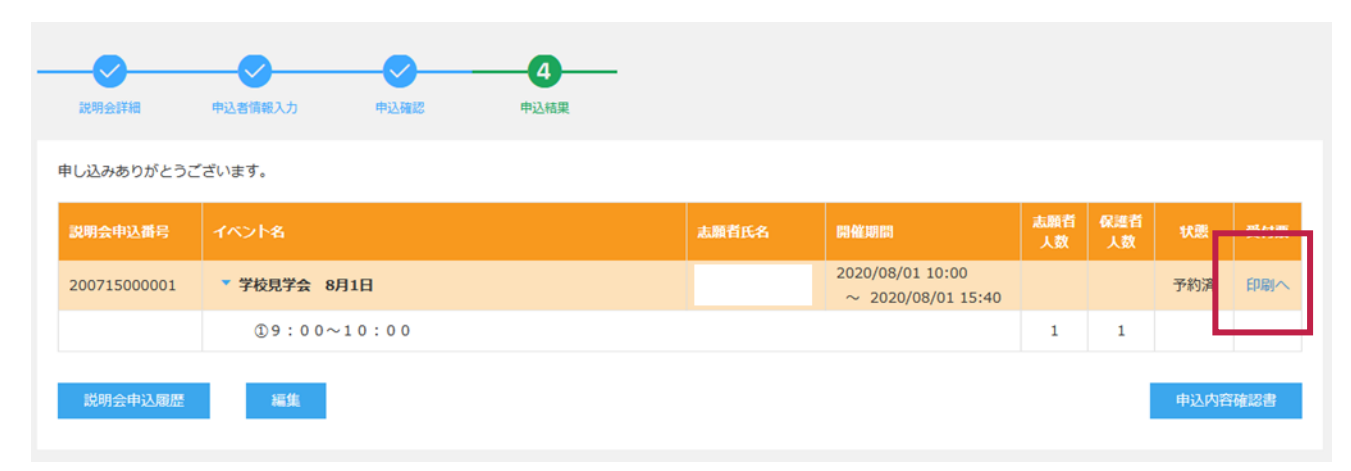

# <u>9. ここで,「バーコード付き受付票」が発行されます。</u>

 Image: Non-State
 青山学院大学系属浦和ルーテル学院小学校

 200715000005
 受付票

 学校見学会 8月8日

 説明会申込番号
 200715000005

 イベント日時
 2020/8/8 14:00 ~ 2020/8/8 15:00

 志願者氏名
 ⑤14:00~15:00

 志願者人数
 1

 保護者人数
 1

 イベント注意事項
 参加当日、印刷してお持ちください。

なお、新型コロナウィルス感染症拡大状況に応じて見学 会を中止することがございます。その際は、学院IPPに掲 載し、ご登録いただいたメールアドレスにご連絡させて いただきます。ご理解とご協力のほどよろしくお願いい たします。

こちらを大切に保管いただきますようお願いいたします。

参加当日、印刷してお持ちいただくか、

またはお手持ちの携帯・スマートフォンにて提示できるようご準備ください。

※スクリーンショットをとっていただくと,当日スムーズに受付・入場いただけます。

お申し込みの手順は以上となります。

学院一同,皆さまのご来校をお待ちしております。